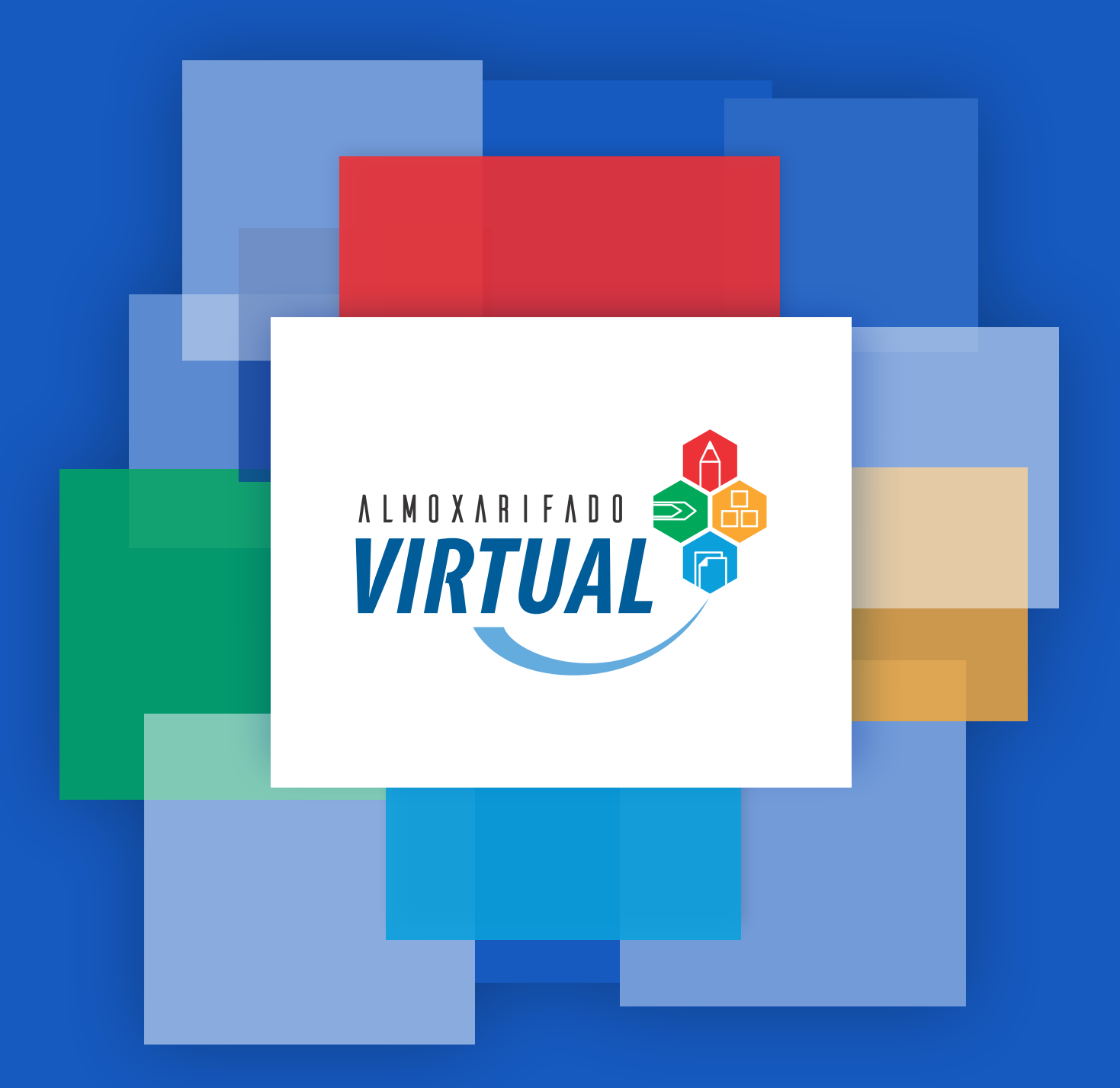

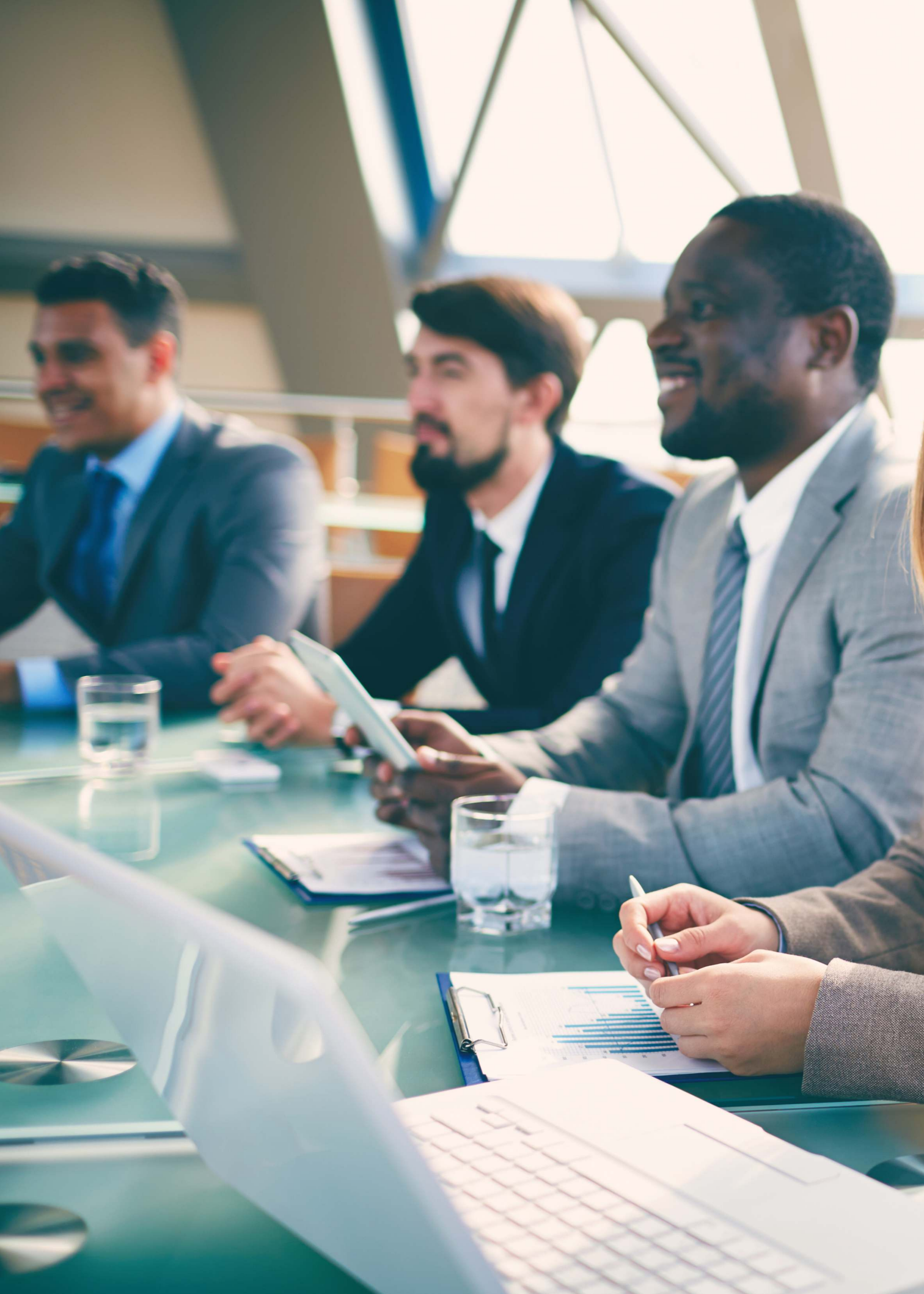

SUPRIMENTOS INDIRETOS TAMBÉM SÃO ESTRATÉGICOS.

# MANUAL ADMINISTRADOR

| 0 <b></b> 0 | JANELA DE PEDIDOS              | 06 |
|-------------|--------------------------------|----|
| Ē           | ACESSO                         | 07 |
| Ħ           | PEDIDOS                        | 08 |
| <b>⊘</b>    | APROVAÇÃO                      | 12 |
|             | ADMINISTRAÇÃO                  | 13 |
|             | RELATÓRIOS                     | 14 |
|             | MONITORAMENTO                  | 15 |
|             | RECEBIMENTO                    | 16 |
| -           | <b>RECEBIMENTO NOTA FISCAL</b> | 17 |

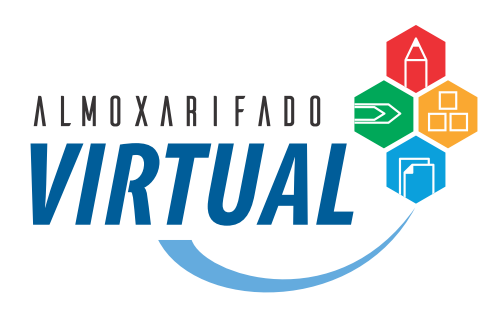

Bem-vindo ao Almoxarifado Virtual.

Através do Almoxarifado Virtual, você pode requisitar todos os itens necessários para a manutenção das suas atividades.

O sistema disponibiliza imagens dos produtos em alta resolução, o que facilita a visualização e a correta identificação do produto que você precisa. Também estão disponíveis as fichas técnicas com a descrição detalhada dos produtos.

Você terá acesso a diversos relatórios que auxiliam na gestão de suas compras, como por exemplo o rastreamento online de todos os pedidos, notas fiscais, previsão de embarque e entrega, entre outras informações importantes.

Estamos à disposição para atender você e esclarecer suas dúvidas.

Atenciosamente, Equipe Br Supply

#### ATENDIMENTO BR SUPPLY

atendimento.almoxarifadovirtual@brsupply.com.br 51 3579.7700

Agora você vai conhecer o Portal de Suprimentos e verá como é fácil fazer as suas compras.

# PROGRAMAÇÃO DA JANELA DE PEDIDOS

Para otimizar a logística de suprimentos, utilizamos o conceito de janela de pedidos. Veja abaixo as datas para solicitações, aprovações e entregas.

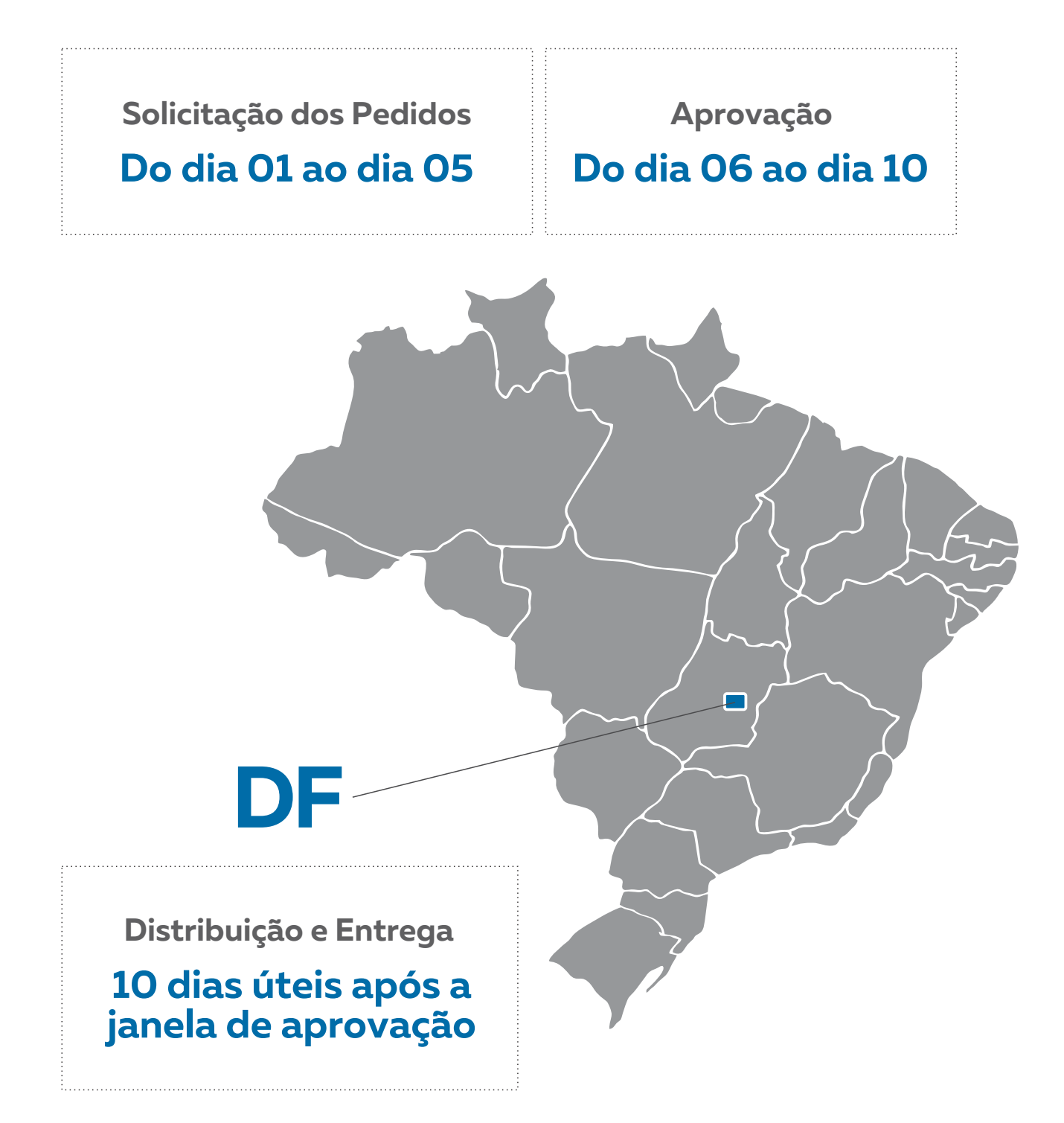

# NAVEGADORES COMPATÍVEIS

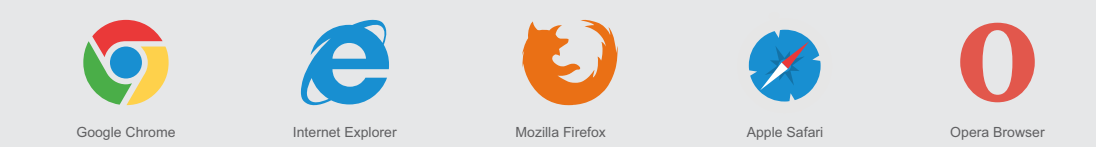

Para usufruir de todas as funcionalidades do seu portal de compras, verifique se o seu navegador de internet está atualizado.

### ACESSO

Acesse o Portal de Compras através do endereço: www.almoxarifadovirtual.gov.br

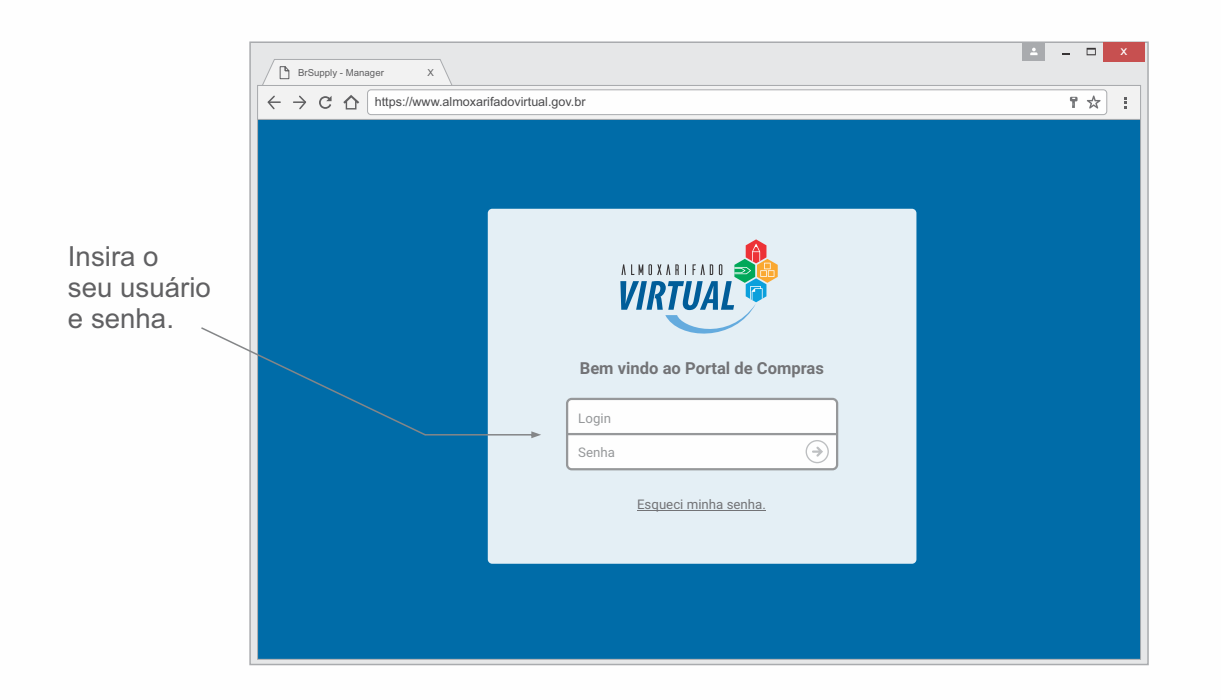

Encontre os seus produtos utilizando a Busca Fácil.

| Admir              | nistração                 | Relatórios   N                      | feus Pedidos                              | Aprovação de Pedic              | los   Dowr            | nloads   Tra | ncking   SAC               | Sair                           |
|--------------------|---------------------------|-------------------------------------|-------------------------------------------|---------------------------------|-----------------------|--------------|----------------------------|--------------------------------|
| ALMOXARIE<br>VIRTU | AL C                      | Busca Fác<br>Olá Usuár<br>Seu local | rio Setor de Compr<br>de entrega atual é: | <b>as</b><br>0442-0005-0442-000 | 05 - UA SAO PA        | ULO [trocar] |                            | 1 ITENS NO<br>CARRINHO         |
| EPIS<br>EPCS       | ESCRITÓRIO<br>INFORMÁTICA | HIGIEME<br>LIMPEZA                  | DESCARTÁVEIS<br>CONSUMÍVEIS               | EQUIPAMENTOS<br>DE ESCRITÓRIO   | MANUTENÇÃO<br>PREDIAL |              | PRODUTOS<br>PERSONALIZADOS | Veja todos os<br>departamentos |

Ou navegue pelas botões dos segmentos de produtos.

# **INICIANDO O PEDIDO**

Adicione todos os produtos que deseja receber em um único carrinho. Para visualizar o detalhamento do item, clique sobre a miniatura do produto

- 1° Pesquise o item desejado.
- 2° Escolha a quantidade.
- 3° Clique em Adicionar Ao Carrinho.
- 4° Clique em Itens no Carrinho para prosseguir com o pedido.

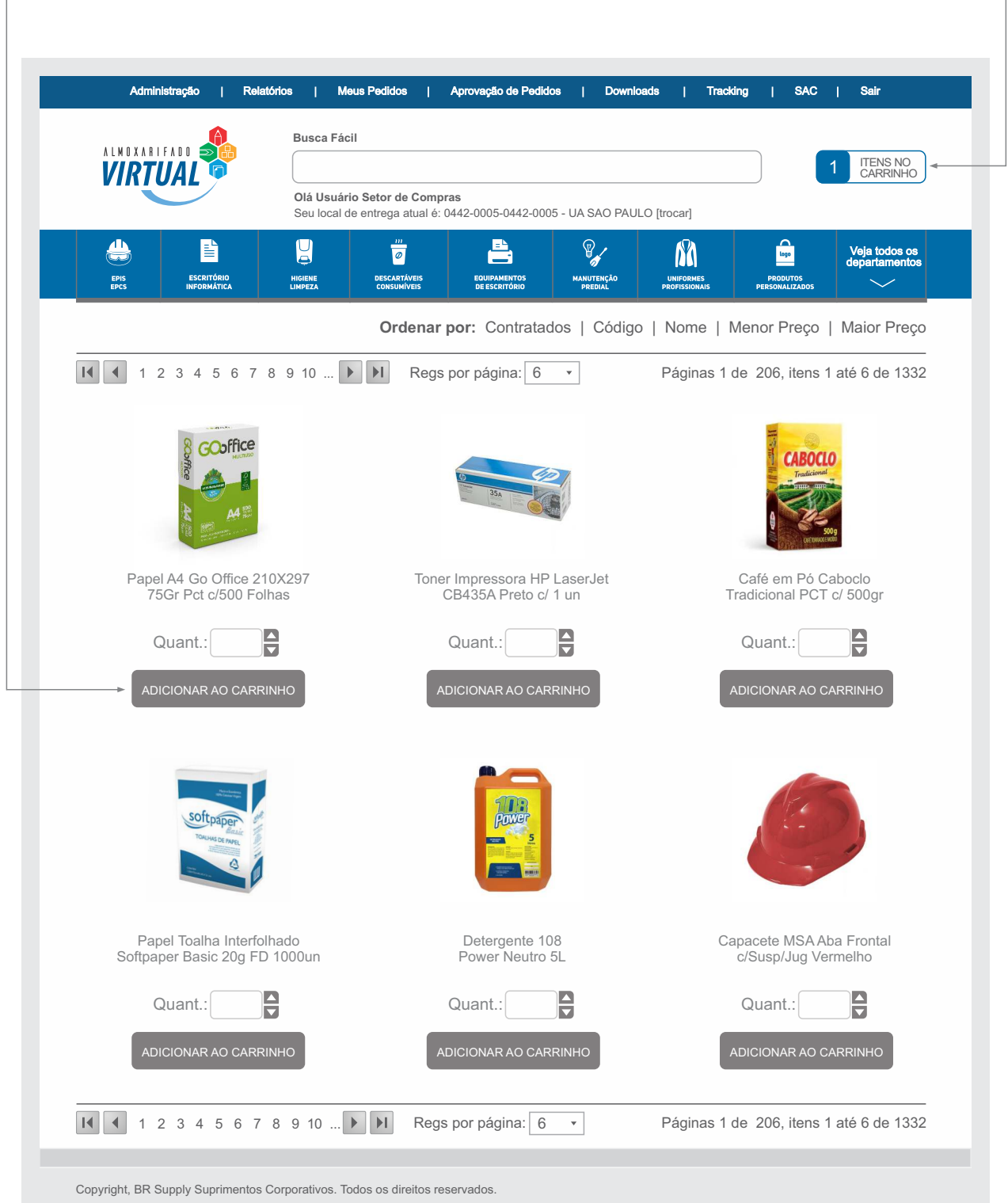

# **CONFERIR PEDIDO**

Confira todos os tópicos abaixo e se necessário realize as alterações. Após a conferência clique no botão **Confirmar Pedido**, que aparece no rodapé da tela

|                           |                                                                              |                                                                |                                                                           |                                             | d                               | os itens.                        |                            |                      | Тс                 |
|---------------------------|------------------------------------------------------------------------------|----------------------------------------------------------------|---------------------------------------------------------------------------|---------------------------------------------|---------------------------------|----------------------------------|----------------------------|----------------------|--------------------|
|                           | Administração                                                                | o   Relatórios                                                 | Meus Pedidos                                                              | Aprovação de Pedid                          | os   Down                       | loads   ٦                        | Tracking   SA              | AC   Sair            | ·                  |
|                           | A I M O X A R I F A D                                                        |                                                                | Busca Fácil                                                               |                                             |                                 |                                  |                            |                      |                    |
|                           | VIRTUA                                                                       |                                                                | Olá Usuário Setor de Com                                                  | pras                                        |                                 |                                  |                            | 6 CAF                | RRINHO             |
|                           |                                                                              |                                                                | Seu local de entrega atual                                                | é: 0442-0005-0442-000                       | 5 - UA SAO PAL                  | JLO [trocar]                     |                            |                      |                    |
|                           | EPIS ES                                                                      |                                                                |                                                                           | PRODUTOS                                    |                                 |                                  |                            | Veja t<br>depart     | odos os<br>amentos |
|                           | EPCS INF                                                                     | FORMÁTICA L                                                    | IMPEZA CONSUMÍVEIS                                                        | PERSONALIZADOS                              | PREDIAL                         | PROFISSIONAIS                    | DE ESCRITÓRI               |                      | ~                  |
|                           | 📕 Carr                                                                       | inho                                                           |                                                                           |                                             |                                 |                                  |                            |                      |                    |
| Etap                      | as para finali                                                               | zar o seu pedi                                                 | do Carrinho                                                               |                                             | 20                              | Conferência                      |                            | 3Pedid               | o Gerado           |
|                           |                                                                              |                                                                | Você está aqui                                                            |                                             |                                 |                                  |                            |                      |                    |
| Loc<br>Clie<br>Enc<br>Loc | al de Entrega<br>ente: 1500-00001<br>lereço: Av. 9 de J<br>al de Entrega: 04 | Usuário Suporte O<br>Júlio 4501, Bela Vis<br>442-0005-0442-000 | CNPJ: > 03798522000016<br>sta - São Paulo / SP<br>5 Cód. Controle: UA SAO | 0<br>PAULO                                  |                                 |                                  |                            | Litens               | Não<br>trados      |
|                           | Código                                                                       |                                                                | ltem                                                                      |                                             | Quantidade                      | Valor Unit.                      | Desconto Unit.             | Valor Total          | Excluir            |
| Q                         | 014839                                                                       | Descartávei                                                    | Café em Pó 3 Corações Tra<br>s e Consumíveis >> Consumíveis >             | adicional c/ 500 gr<br>>> Café em Pó/Grãos  | 5                               | R\$ 6,35                         |                            | R\$ 31,75            | ×                  |
| Q                         | 011523                                                                       |                                                                | Copo Minaplast PS 1<br>Descartáveis e Consumíveis >> D                    | 80ml pct c/100 un<br>escartáveis >> Copos   | 5                               | R\$ 1,99                         |                            | R\$ 9,95             | ×                  |
| Q                         | 009016                                                                       | Desca                                                          | Filtro de Papel Brigi<br>rtáveis e Consumíveis >> Descartá                | tta N103 CX 30 un<br>áveis >> Filtrode Café | 4                               | R\$ 1,91                         |                            | R\$ 7,64             | ×                  |
| Q                         | 011448                                                                       | Fita para Impre                                                | essora Matricial Epson So153<br>Office >> Fitas e Filmes pa               | 335 Fx2190 c/ 1un<br>ara Máquinas >> Fitas  | 3                               | R\$ 40,13                        |                            | R\$ 120,39           | ×                  |
| Q                         | 004513                                                                       | Papel Chan                                                     | nex A4 Office 210x297mm 75<br>Office >> Paj                               | gr pct com 500 fls<br>péis >> Papel cortado |                                 | R\$ 10,70                        |                            | R\$ 10,70            | ×                  |
| ٩                         | 023117                                                                       | Sabonete<br>Papéis Sar                                         | Bactericida Ecosoap Bac Re<br>nitários Especiais >> Higiene das N         | f. 7427 BAG 800ml<br>Jãos >> Anti-Sépticos  | 3                               | R\$ 14,59                        |                            | R\$ 43,77            | *                  |
|                           |                                                                              |                                                                |                                                                           |                                             |                                 |                                  | Total                      | : R\$ 224,20 ◄       |                    |
|                           |                                                                              |                                                                |                                                                           |                                             |                                 |                                  | ×                          |                      |                    |
|                           |                                                                              | Trocar Loc<br>de Entreg                                        | al                                                                        | Confirmar<br>Pedido                         |                                 |                                  | Limpar o<br>Carrinho       |                      |                    |
|                           | Administração                                                                | Relatórios                                                     | Meus Pedidos                                                              | Aprovação de Pedid                          | os   Dowr                       | nloads                           | Tracking   \$              | SAC   S              | air                |
|                           | Solver Corrishe                                                              |                                                                |                                                                           |                                             |                                 |                                  |                            |                      |                    |
|                           | Nome                                                                         |                                                                | S                                                                         | alvar o<br>arrinho                          | Caso se<br>aparecer<br>pedido é | trate de p<br>á uma inf<br>extra | edido fora d<br>ormação de | da janela<br>e que o | ,                  |
|                           |                                                                              |                                                                |                                                                           |                                             |                                 |                                  |                            |                      |                    |
|                           |                                                                              |                                                                |                                                                           |                                             |                                 |                                  |                            |                      |                    |

Você ainda pode salvar o seu carrinho para utilizá-lo outras vezes e programar as suas compras.

# **CONFIRMAR PEDIDO**

Caso os dados do pedido ou entrega estejam desatualizados, entre em contato com seu gestor setorial antes de finalizar o pedido.

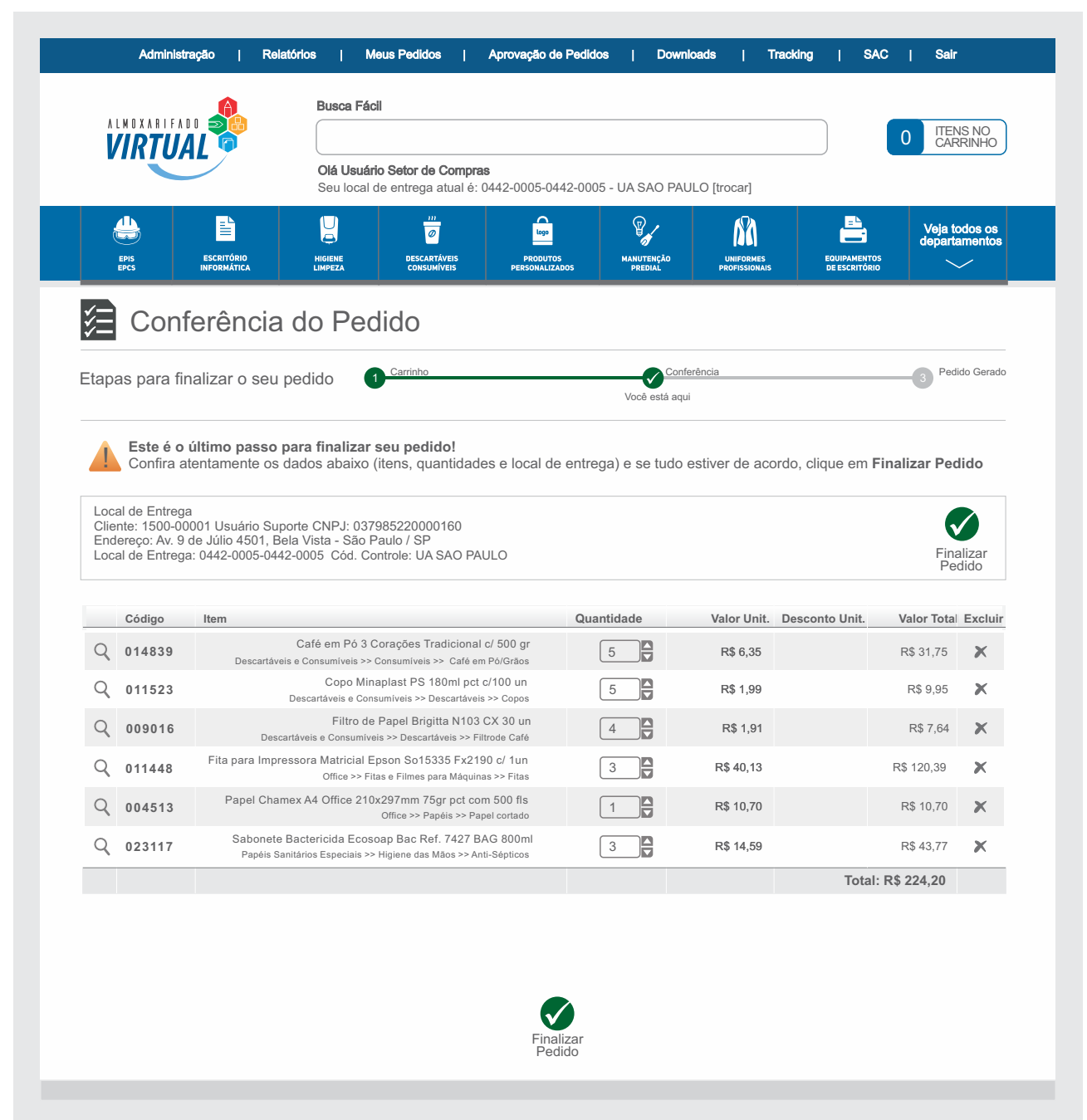

Copyright, BR Supply Suprimentos Corporativos. Todos os direitos reservados.

# FINALIZAR PEDIDO

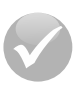

Ao finalizar o pedido, uma tela vai confirmar a efetivação do seu pedido. Você ainda pode inserir uma observação complementar.

Anote o número do seu pedido para facilitar o acompanhamento ou caso precise de atendimento.

|                                                                                                    | Busca Fácil                                                           |                                                                                                    | 0 ITENS NO<br>CARRINHO                                           |
|----------------------------------------------------------------------------------------------------|-----------------------------------------------------------------------|----------------------------------------------------------------------------------------------------|------------------------------------------------------------------|
| EPIS<br>EPIS<br>EPIS                                                                                                    | Seu local de entrega atual é: 0442                                    | 2-0005-0442-0005 - UA SAO PAULO [trocar]                                                                                                    | EQUIPARENTOS<br>DE ESCRITÓRIO                                    |
| 🗸 Pedido Fir                                                                                                    | nalizado com Suces                                                    | SO                                                                                                    |                                                                  |
| Etapas para finalizar o s                                                                                                    | Seu pedido  Carrinho Carrinho Acompanhe online s O tracking do seu pr | 2 <sup>Conferência</sup><br>seu pedido, através da opção <b>Meus Pedidos</b> , no topo<br>edido será atualizado automaticamente. Em caso de | Você está aqui<br>o da tela.<br>dúvidas, consulte <b>Ajuda</b> . |
| Local de Entrega Citéfié 1     Endereça: Av. 9 de Júlio 455     Local de Entrega: 0442-0003     Observações:     Categoria:     Taxa de Entrega: R\$ 0,00     Produtos de Terceiros: R\$ 0     Produtos Não Encontrados     Total do Pedido: R\$ 224,20     No. Ordem de Compra | 0,000<br>: R\$ 0,00                                                   |                                                                                                    |                                                                  |
| Observação:<br>O solicitan<br>prioridades                                                                                                    | te pode escrever aqui mensa<br>s ou até mesmo observações             | gens relevantes à liberação de po<br>apenas para registro.                                                                                  | edidos,                                                          |
|                                                                                                    | Atualiza                                                              | ar Gerar PDF                                                                                                    |                                                                  |
| Copyright, BR Supply Supriment                                                                                                    | tos Corporativos. Todos os direitos reservad                          | los.                                                                                                    |                                                                  |

# APROVAÇÃO DOS PEDIDOS

Opção disponível apenas para os usuários: aprovador e gestor de compras.

Para aprovar os pedidos pendentes, acesse o **Menu Aprovação de Pedidos**, localizado no topo do seu portal de Suprimentos.

| Meus Pedid               | Aprovação                                  | de Pedidos               | ownloads    |  |  |  |  |
|--------------------------|--------------------------------------------|--------------------------|-------------|--|--|--|--|
| Busca Fáci               | Busca Fácil                                |                          |             |  |  |  |  |
| Olá Usuár<br>Seu local d | io Setor de Compi<br>le entrega atual é: ( | ras<br>0442-0005-0442-00 | 05 - UA SAG |  |  |  |  |
|                          | DESCARTÁVEIS<br>CONSUMÍVEIS                |                          |             |  |  |  |  |

| VINIOAL                                                                                                    | Olá Usuário Se                                             | tor de Compras                | 0005 0440 0                |                                                             | O fire and                                  |                                                      | CARRINHO                                  |
|----------------------------------------------------------------------------------------------------|------------------------------------------------------------|-------------------------------|----------------------------|-------------------------------------------------------------|---------------------------------------------|------------------------------------------------------|-------------------------------------------|
|                                                                                                    | Seu local de er                                            | itrega atual è: 0442          | 2-0005-0442-0              | 005 - UA SAO PAUL                                           | O [trocar]                                  | Jen ye                                               | a todos o                                 |
| EPIS ESCRITÓRIO<br>EPCS INFORMÁTICA                                                                                                    | HIGIENE<br>LIMPEZA                                         | DESCARTÁVEIS<br>CONSUMÍVEIS   | PRODUTOS<br>PERSONALIZADOS | MANUTENÇÃO<br>PREDIAL                                       | UNIFORMES<br>PROFISSIONAIS                  | EQUIPAMENTOS<br>DE ESCRITÓRIO                        |                                           |
| Aprovação de P                                                                                                    | edidos                                                     |                               |                            |                                                             |                                             |                                                      |                                           |
| Local Entrega<br>Cliente: ASSOCIADOS DO SUDOESTE<br>DE MATO GROSSO - CNPJ:02966458<br>Endereço: Av. Brasil, 200, Centro - Barr<br>Local De Entrega: UNIDADE SÃO PAUI<br>Observações:<br>Categoria: | :<br>1255406<br>a do Bugres / MT<br>LO - Cód. Controle: 20 | 001.4203.00                   |                            |                                                             |                                             | Pedi<br>Situação<br>Usuá                             | lo No.: 115<br>: Em Aprov<br>irio: João F |
| Código Item                                                                                                    |                                                            |                               | T.p.Prod.                  | Quantidade                                                  | Valor Unit.                                 | Valor Total                                          | Excl                                      |
| 009144 Papel Higiênico Ro                                                                                                    | blo 500m Softpaper Ba                                      | asic 17g CX 8un               | 0                          | 5                                                           | R\$ 67,48                                   | R\$ 337,40                                           | ×                                         |
| 022540 Sacola Plastica 29                                                                                                    | x39 cm PCT com 100                                         | Oun                           |                            | 2                                                           | R\$ 27,10                                   | R\$ 54,20                                            | ×                                         |
|                                                                                                    |                                                            |                               |                            |                                                             |                                             |                                                      |                                           |
| Item Documente                                                                                                    | Documento 2                                                | Catálogo de Te                | erceiros e Itens<br>Obs    | Quantidade                                                  | Valor Unit.                                 | Valor Total                                          | Exclu                                     |
| Item Documente<br>ATM PERTO<br>TMF-5100, K7                                                                                                    | Documento 2                                                | Catálogo de Te                | orceiros e Itens<br>Obs    | Quantidade                                                  | Valor Unit.<br>R\$ 67,48                    | Valor Total<br>R\$ 38.790,00                         | Exclu                                     |
| ATM PERTO<br>TMF-5100, K7                                                                                                    | D 1 Documento 2                                            | Catálogo de Te                | Obs                        | s não Encontrados:<br>Quantidade<br>5                       | Valor Unit.<br>R\$ 67,48                    | Valor Total<br>R\$ 38.790,00<br>Total: R\$ 38.790,00 | Exclu                                     |
| Item     Documente       ATM PERTO<br>TMF-5100, K7     ATM                                                                                                    | Documento 2                                                | Catálogo de Te<br>Documento 3 | Obs                        | s não Encontrados:<br>Quantidade<br>5<br>Devolver<br>Pedido | Valor Unit.<br>R\$ 67,48<br>Adicion<br>Item | Valor Total<br>R\$ 38.790,00<br>Total: R\$ 38.790,00 | Exclu                                     |

Adicionar Item

Inclua itens que foram esquecidos.

Justifique e cancele os pedidos divergentes.

Reprovar

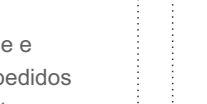

Devolver Pedido

Devolve o pedido

para ajustes

pelo Solicitante

Aprovar

O pedido está ok,

clique em aprovar!

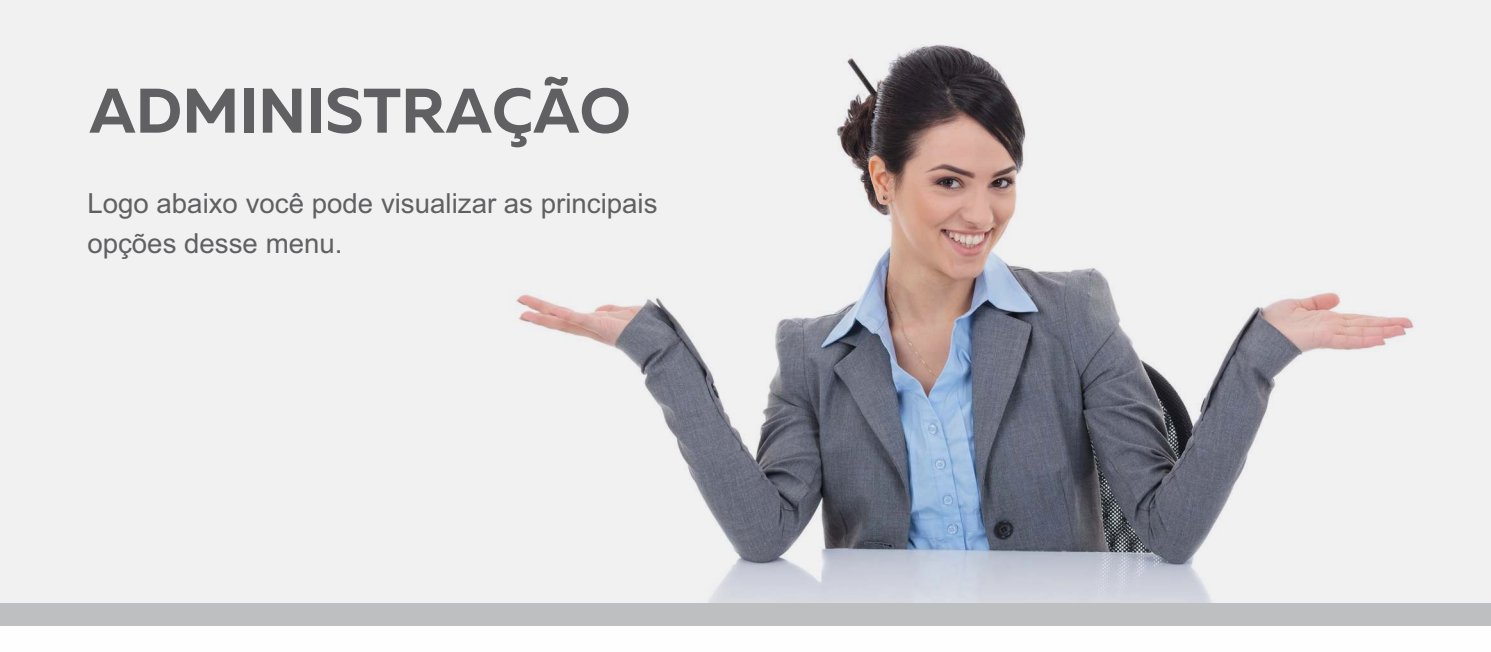

### **Operações em Pedidos**

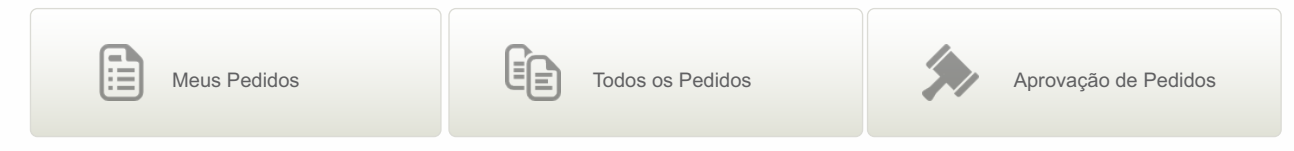

### **Cadastros Administrativos**

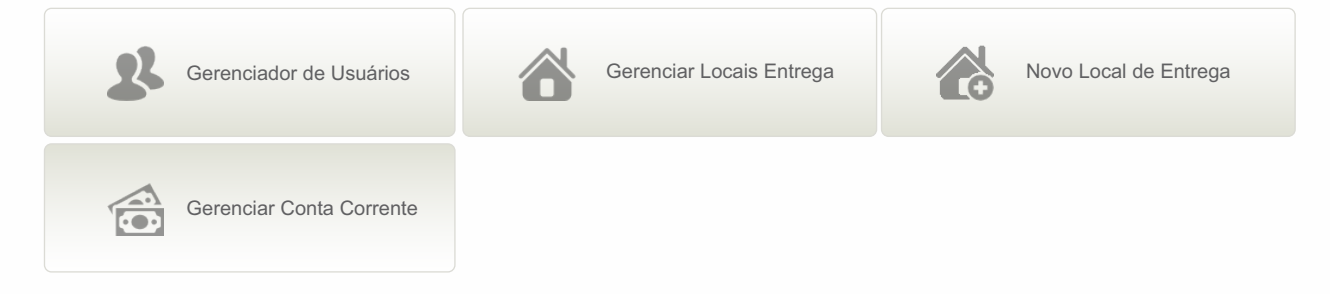

### Operações do Usuário

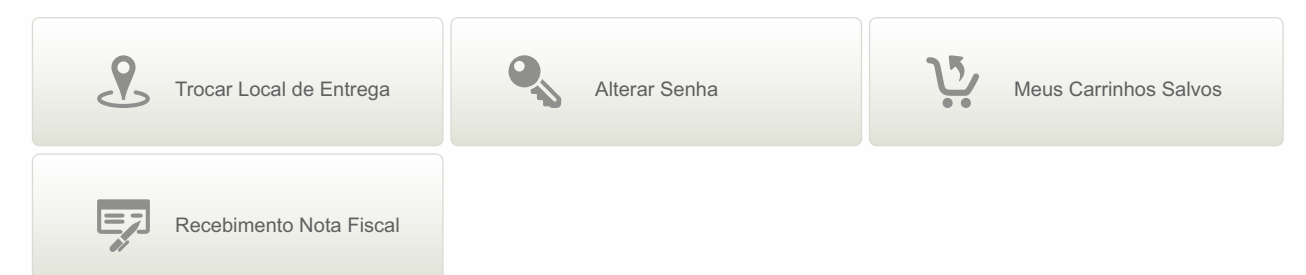

# RELATÓRIOS

Você pode exportar relatórios referente a relação de pedidos, notas fiscais, itens mais consumidos, tabela de preço, entre outros. Essa é mais uma ferramenta para apoiar a sua gestão de compras.

Veja abaixo as opções de relatórios disponíveis no portal de compras.

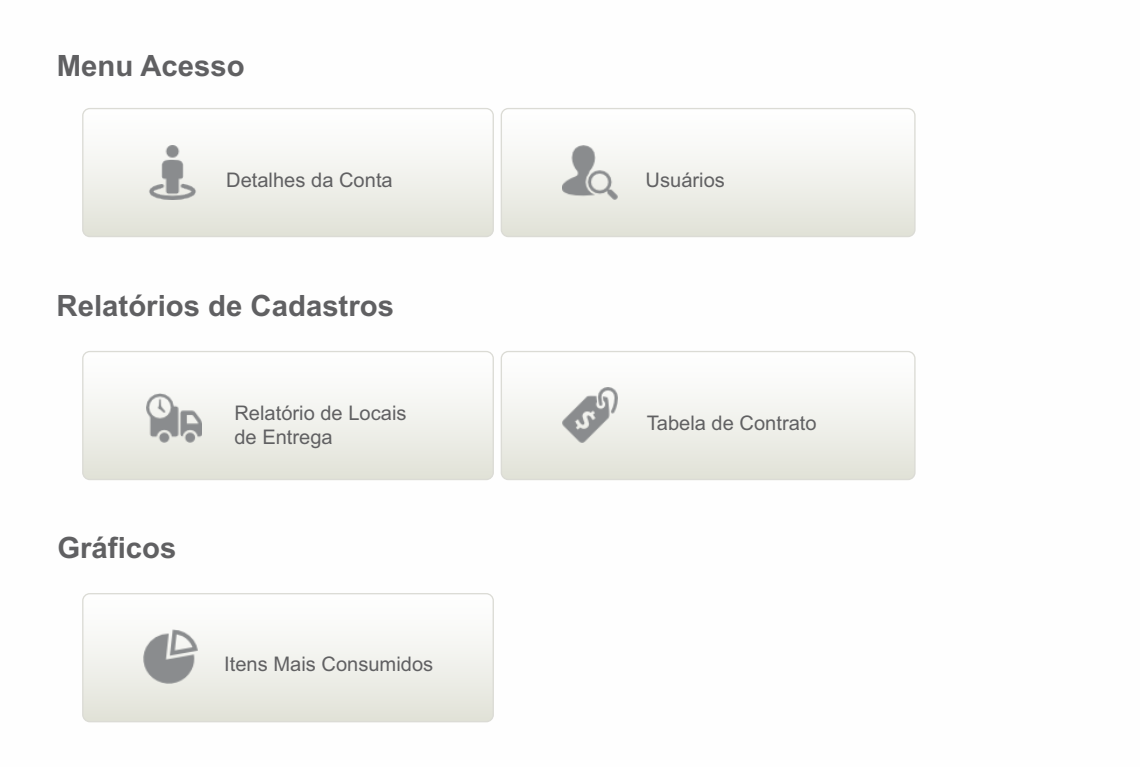

### Relatórios de Movimentos

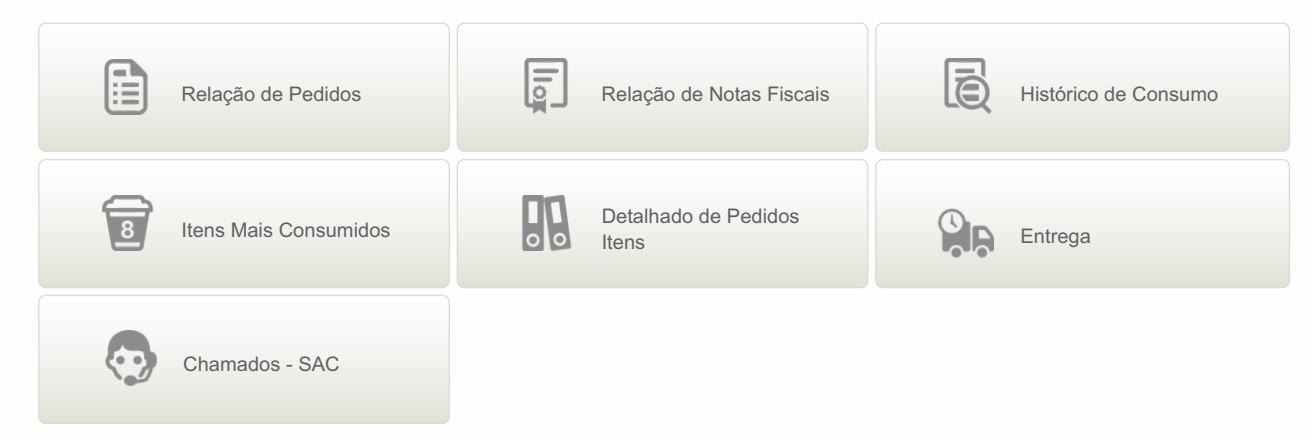

### Movimento da Conta Corrente

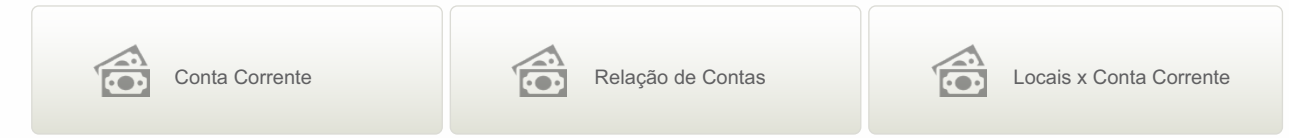

# MONITORAMENTO

ou

Você pode realizar com facilidade o rastreamento dos seus pedidos através dos:

Menu Meus Pedidos, localize o seu pedido e clique no ícone: 📩

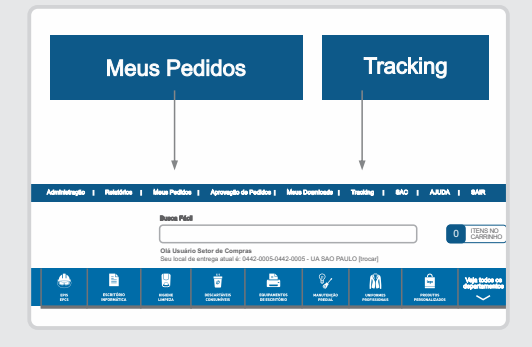

Menu Tracking, localize o seu pedido e clique no ícone:

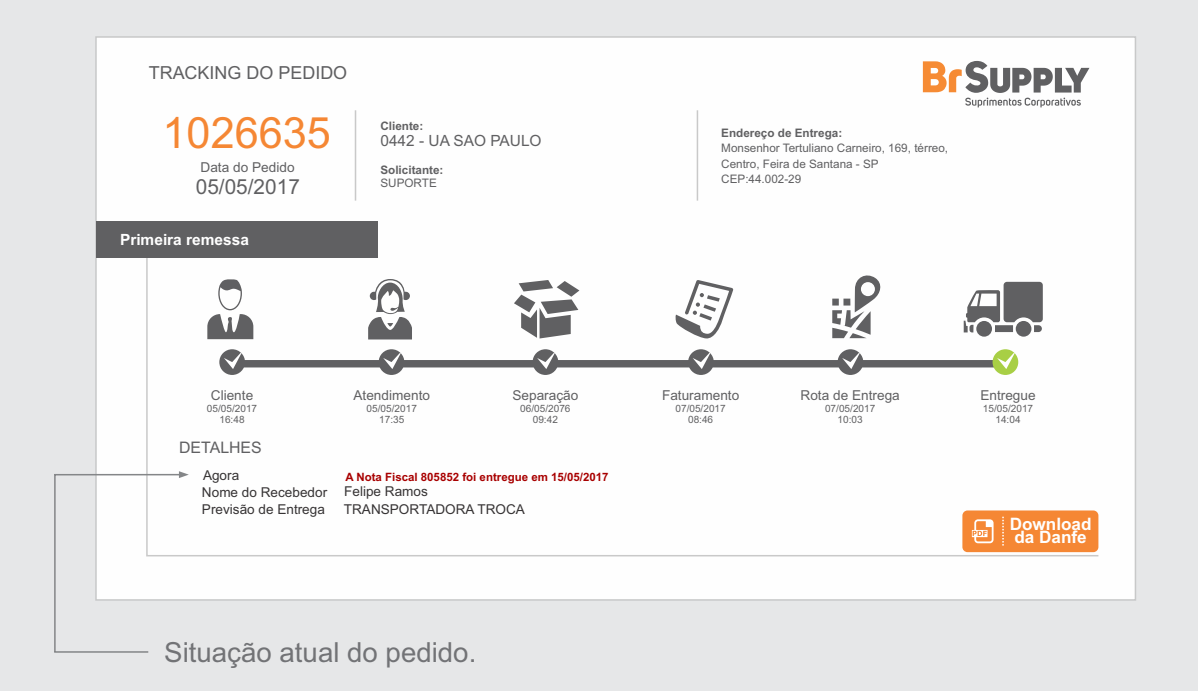

### Entenda os status mais comuns que você encontrará:

| Em Aprovação                                     | O pedido aguarda o ok do seu aprovador                                                        |
|--------------------------------------------------|-----------------------------------------------------------------------------------------------|
| Aguardando Liberação do<br>Atendimento Comercial | Pedido aguarda final da janela<br>de aprovação                                                |
| Liberado pelo Atendimento Comercial              | O atendimento comercial da Br Supply liberou<br>o pedido e será iniciado o processo logístico |
| Aguardando Separação                             | Pedido aguarda separação                                                                      |
| Em Separação                                     | Pedido está sendo separado e embalado                                                         |
| Aguardando Embarque                              | Pedido está pronto e aguardando<br>embarque com a transportadora                              |
| Em Rota de Entrega                               | O pedido está em trânsito com a transportadora                                                |
| Entregue                                         | Pedido foi entregue em seu destino                                                            |
|                                                  |                                                                                               |

# RECEBIMENTO

No ato da entrega você receberá a nota fiscal de remessa da Br Supply e o conhecimento de transporte da transportadora.

### ATENÇÃO

Prazo para ateste/conteste é contado a partir do recebimento do produto pelo Agente de Triagem.

AGENTE DE TRIAGEM conferir com a transportadora no ato da entrega:

A quantidade de volumes deve estar de acordo com a quantidade informada na nota fiscal.

As etiquetas de todos os volumes devem estar com local de entrega da nota fiscal.

Os volumes devem estar em bom estado e devidamente lacrados.

O seu orgão e o seu endereço de entrega devem constar na nota fiscal, caso contrário recuse o pedido.

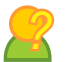

Em caso de divergência, faça uma ressalva no conhecimento de transporte, fique com uma das vias e a entregue ao solicitante para que realize a contestação do pedido.

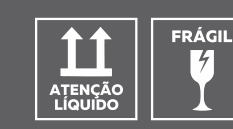

ATENÇÃO

BrSUPPLY

Confira todos os itens frágeis e líquidos.

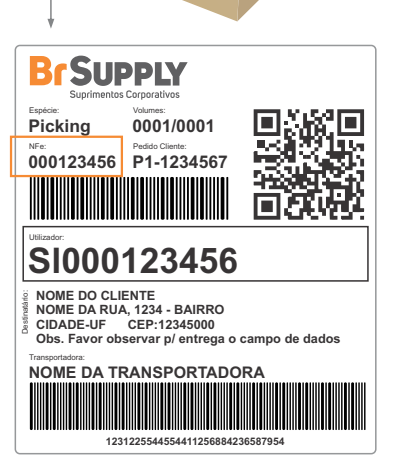

Caso falte algum volume, deve ser feita ressalva no Conhecimento de Transporte. Volumes com avaria devem ser recusados e devolvidos à transportadora, sendo feita ressalva no Conhecimento de Transporte.

### Exemplo:

|                   |                                 |   |                 |   |     |        |       | ICCUMENTO | k csa | namata | IC4          | -         | 1           | h., |             |             |       |           |
|-------------------|---------------------------------|---|-----------------|---|-----|--------|-------|-----------|-------|--------|--------------|-----------|-------------|-----|-------------|-------------|-------|-----------|
| - Tipit<br>1907-a | Emission<br>De 214 ESSESSION-ET | 3 | 100mm<br>382553 | ľ | Teo | Ermsor | jiina | nisan     |       | Sigo   | Eminen       | hidria    | Nices       | ľ   | Ten         | Ermer       | Série | trúraero. |
|                   |                                 |   |                 |   |     |        |       |           |       | Voli   | int<br>Falto | 1<br>xu ( | e 3<br>voli | r   | -8(1<br>~18 | ebido<br>2. | S.    |           |

# **RECEBIMENTO DO PEDIDO**

Após a entrega realizada, é necessário realizar o recebimento do pedido no Portal de Suprimentos.

### Conferir após a liberação da transportadora:

As especificações dos itens recebidos devem estar de acordo com as especificações dos itens solicitados. A quantidade dos itens deve ser igual a quantidade informada na nota fiscal. Verifique se os produtos têm alguma avaria.

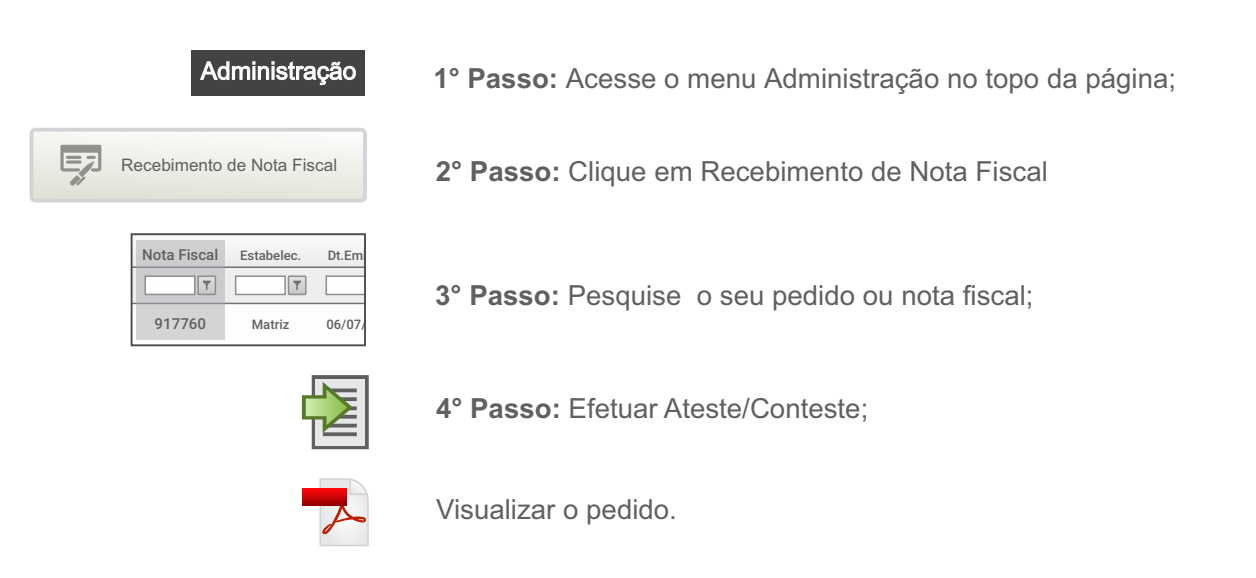

5° Passo: Confira os dados, escolha o tipo de recebimento e preencha os dados para registro.

| QUANDO RECEBIMENTO OK                                                                                                    | QUANDO HOUVER RECUSA                                                                                                    |
|----------------------------------------------------------------------------------------------------|----------------------------------------------------------------------------------------------------|
| Dados da Nota Fiscal           Nota Fiscal:         004013           Estabelecimento:         Matriz           Data Emissio:         12/08/2017           Valor Total:         R52/1.876.88           Pedido:         1177733           Status Entrega:         Aguardando Embarque                                                                                                    | Dados da Nota Fiscal           Nota Fiscal:         905445           Estabelecimento:         Matriz           Data Emisão:         13/08/2017           Valor Total:         R\$21.676,88           Pedido:         1177773           Status Entrega:         Aguardando Embarque |
| Lançamento por         Armin MPDG         Data Entrega         Nome Recebedor         Marcar<br>essa opçao.         Marcar<br>essa opçao. | Marcar<br>essa opção.       Admin MPDG         Marcar<br>essa opção.       Dipo Lançamento<br>Por La Cara Cara Cara Cara Cara Cara Cara                                                                                                    |

|                       | QUANDO HOUVER OCORRÊNCIA                                                                                                    |                                                                                                    |
|-----------------------|----------------------------------------------------------------------------------------------------|----------------------------------------------------------------------------------------------------|
|                       | Dados da Nota Fiscal           Nota Fiscal:         904613           Estabelecimento:         Matriz           Data Emissão:         12/00/2017           Valor Total:         R\$21.676.68           Pedido:         1176763           Stature:         Antragardo de Embarque |                                                                                                    |
| Marcar<br>essa opção. | Lançamento por         Admin MPDG         Data Entrega                                                                                                    | Atesto Parcial: quando os produtos entregues<br>não estão em sua totalidade de acordo com o<br>pedido (alguns não vieram, estão danificados,<br>ou vieram em excesso):<br>Avalie os itens da Nota Fiscal e descreva a<br>ocorrência:                                                                                                    |
|                       | Continuar<br>Administração   Relatórios   Meus Pedidos   Apr                                                                                                    | ovação de Pedidos   Meus Downloads   Tracking   SAC   Sair                                                                                                    |
|                       | Olá Uzuário SUPORTE<br>Seu local de entrega atual<br>Desoutheris Escribino                                                                                                    | MP<br>#:55922-MPDG[trocar]<br>Weija Todos os<br>Departamentos<br>Histore FPIs Faultamentos                                                                                                    |
|                       | Recebimento de Nota Fiscal                                                                                                    | Limpeza EPCs de Ecoridado Predial                                                                                                    |
|                       | AVAI<br>No. Nota Fiscal: 1186800<br>Códitem Item<br>004849 - Caneta Marca Texto Fluorescente BRW.<br>028349 - Capet NP 2/0 Galvanizado cr 100 unidad                                                                                                    | ação de Itens Nota Fiscal<br>Qtde Solicitada Qtde Ocorrância Comentários<br>Amarela c/1 un 20 20 CK V<br>es 5 5 5                                                                                                    |
|                       | 007009         007009 - Cola Branca Frama Maxi Laváyel Cola 30           029002         029002 - Fita Adesiva Transparente 18 mm x 50 n           031626         031626 - Grampeador Go Office Soft Touch GOSI           020986         Pilha Alcalina Elgin Palito AAA c/ 2 un | Jg c/lun         10         10         10           n c/lun         5         5         OK         Image: Control of the second second |
|                       |                                                                                                    | Continuar                                                                                                    |

**Falta:** o quantitativo entregue daquele item está em número menor que o solicitado. Nesse caso, o usuário deverá preencher no campo Qtde. Recebida o número real dos itens entregues (número menor que o exibido no campo Qtde. Solicitada). O usuário deverá preencher no campo Comentários algum tipo de informação sobre o problema;

**Avaria:** quando uma parte dos itens recebidos foi entregue com algum tipo de dano, seja físico ou qualidade (um lápis quebrado no meio ou uma caneta que não está escrevendo, por exemplo). Nesse caso o usuário deverá digitar o quantitativo de itens que foram corretamente entregues. O usuário deverá preencher no campo Comentários algum tipo de informação sobre o problema;

**Sobra:** o quantitativo entregue daquele item está em número maior que o solicitado. Nesse caso, o usuário deverá preencher no campo Qtde. Recebida o número real dos itens entregues (número maior que o exibido no campo Qtde. Solicitada).

## CONHEÇA MAIS VANTAGENS DO ALMOXARIFADO VIRTUAL:

- Catálogo com foto e descrição detalhada dos produtos;
- Diminuição de estoques, maior controle e segurança;
- Redução de custos operacionais;
- Acompanhamento de pedidos;
- Entrega em todo o DF;

Acesse e compre tudo o que você precisa em um só lugar, com facilidade e segurança.

www.almoxarifadovirtual.gov.br

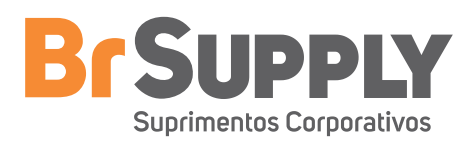